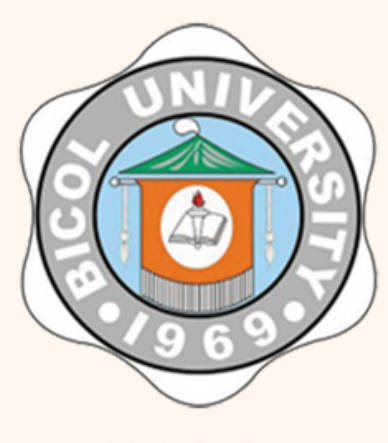

ISO 9001-2015 SOCOTEC SCP000722Q

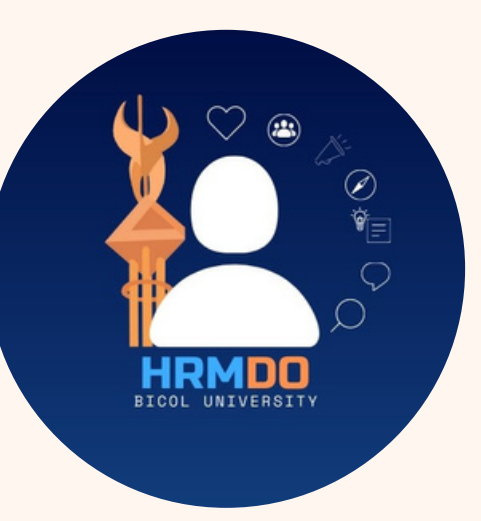

# JOB VACANCY PORTAL GUIDE

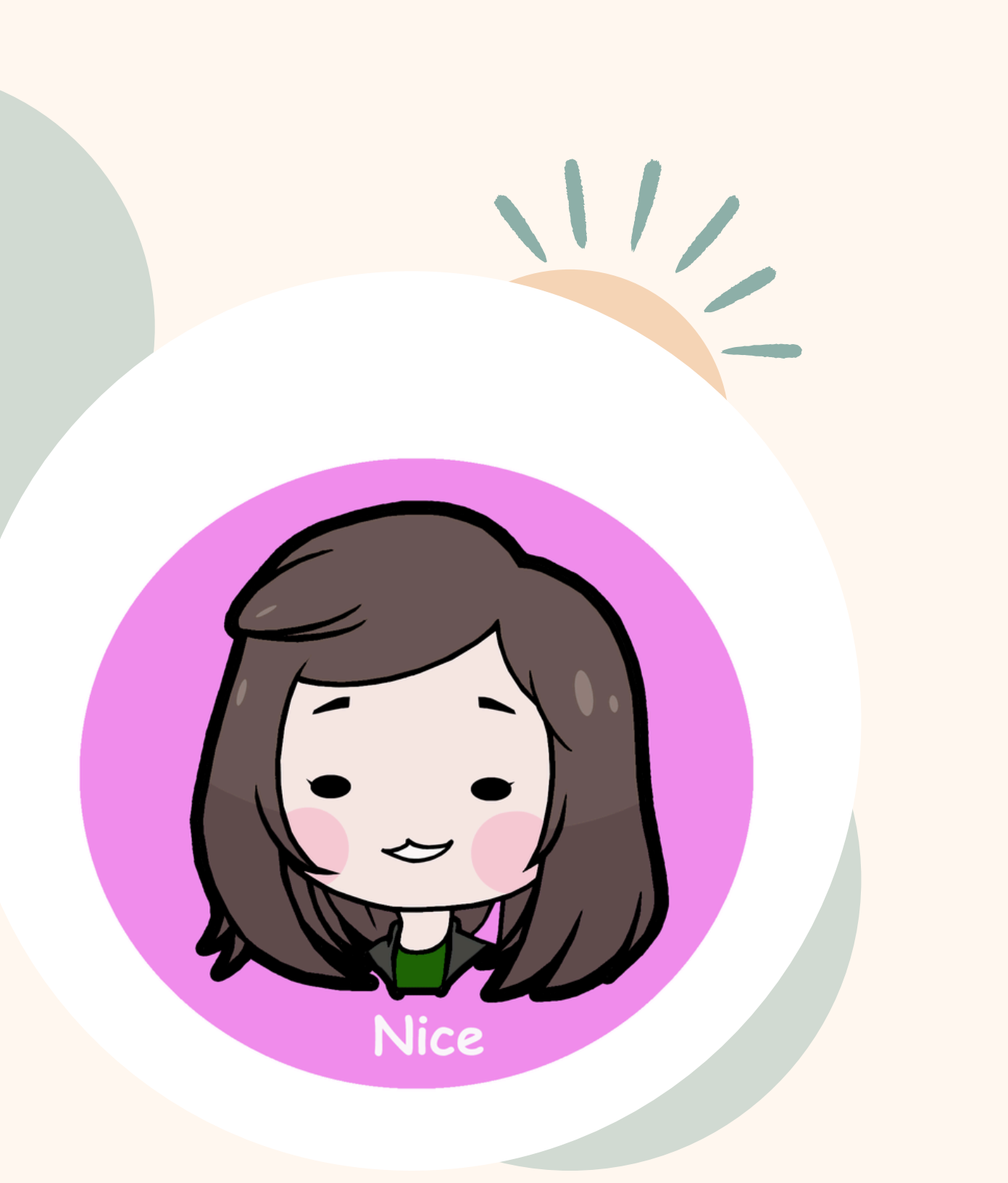

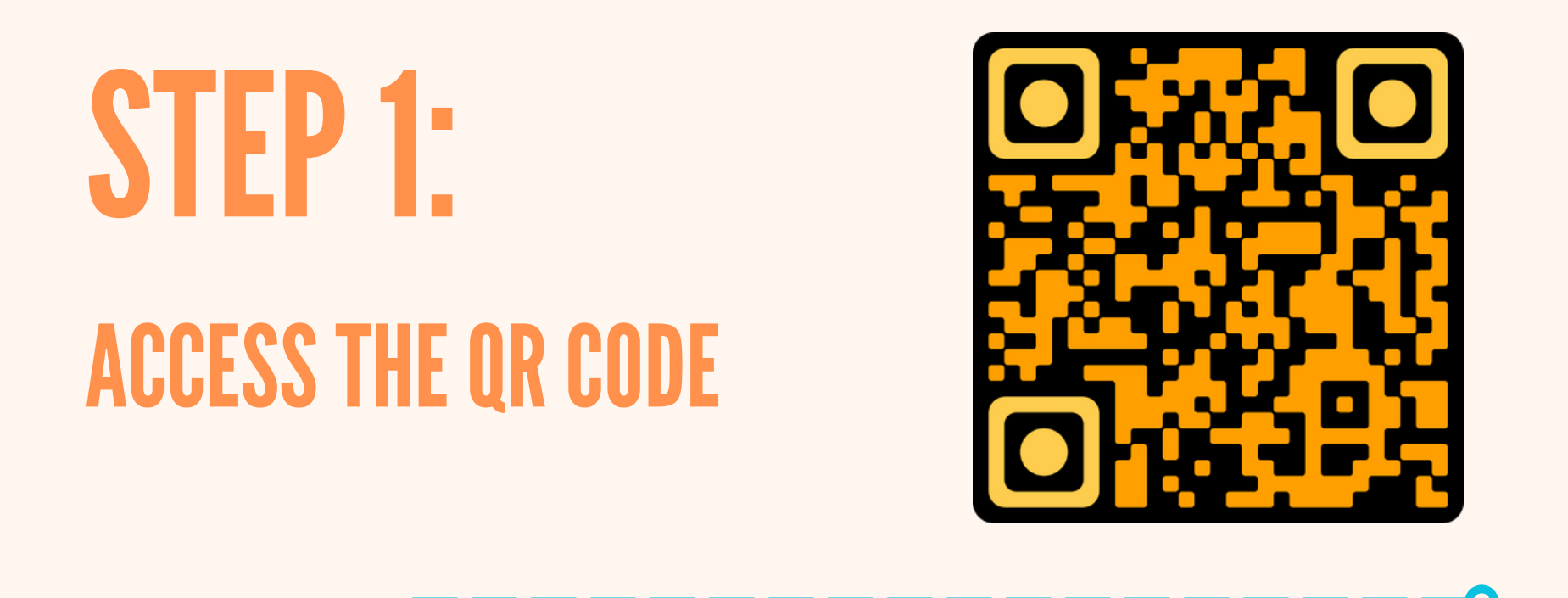

Scan the QR Code or Open any web browser on your device and enter the link provided in the browser's address bar and hit Enter.

https://hrmis.bicol-u.edu.ph/index apply.php

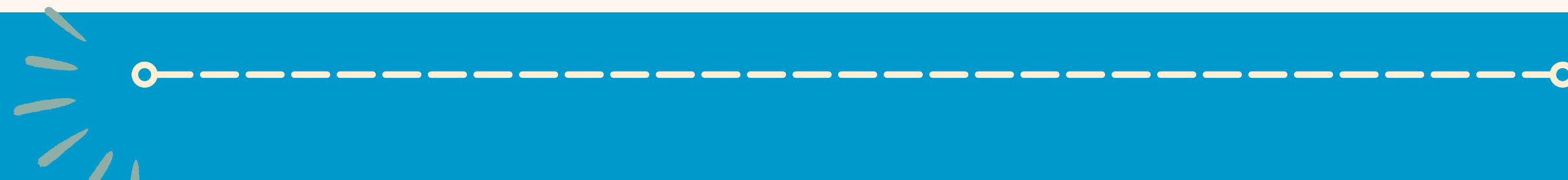

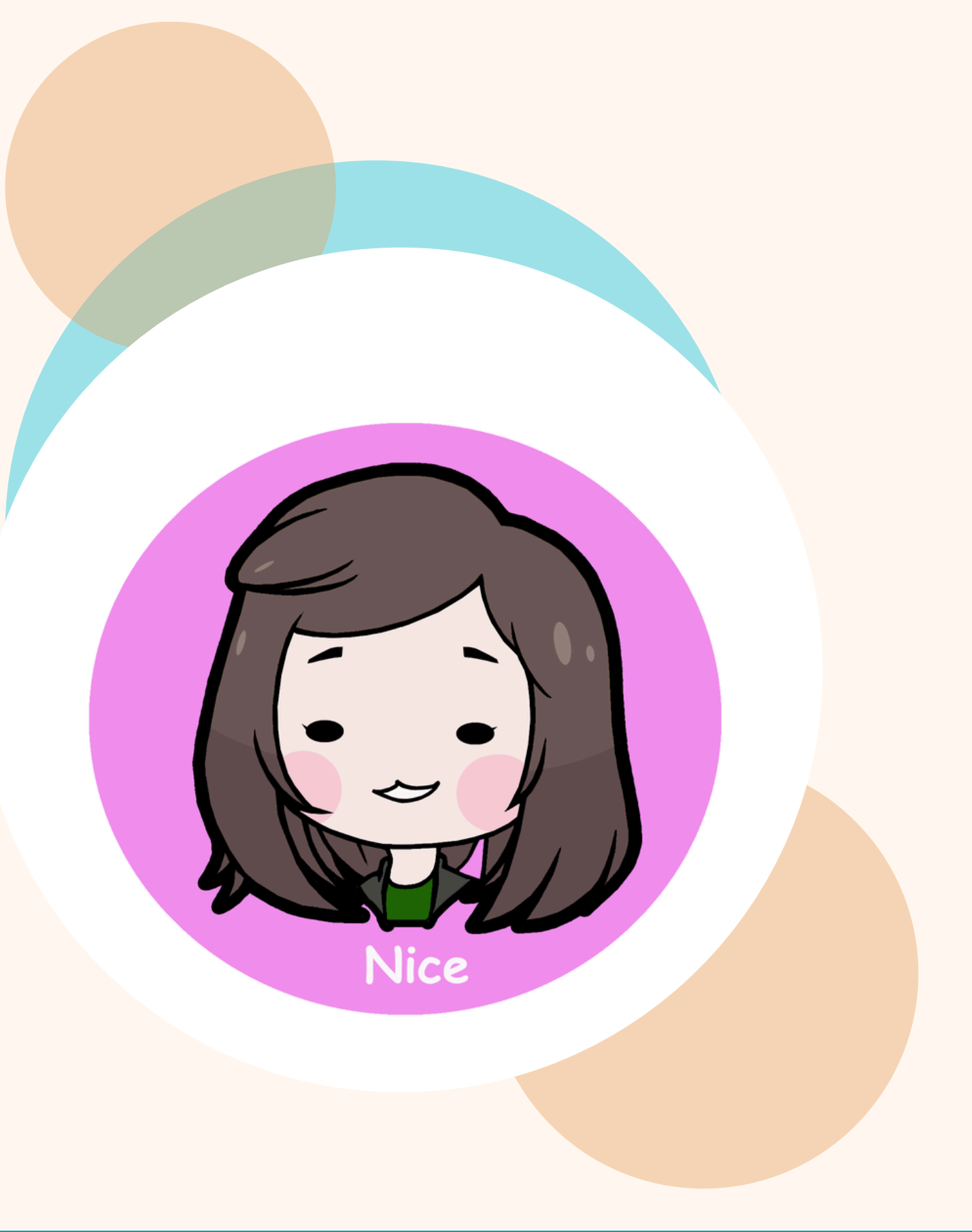

**STEP 2:** SIGN UP

Fill out the details and make sure to remember the username and password that you will register.

| Job              | Application Form    |  |
|------------------|---------------------|--|
|                  |                     |  |
| FIRST NAME       | NAME EXT. (Jr.,Sr.) |  |
| MIDDLE NAME      |                     |  |
| GENDER           | CONTACT NUMBER      |  |
| EMAIL            | ~                   |  |
| ADDRESS          |                     |  |
| DEGREE           |                     |  |
| ELIGIBILITY      |                     |  |
| PRESENT POSITION | REMARKS             |  |
| USERNAME         | PASSWORD            |  |
|                  |                     |  |
| SUBMIT           |                     |  |

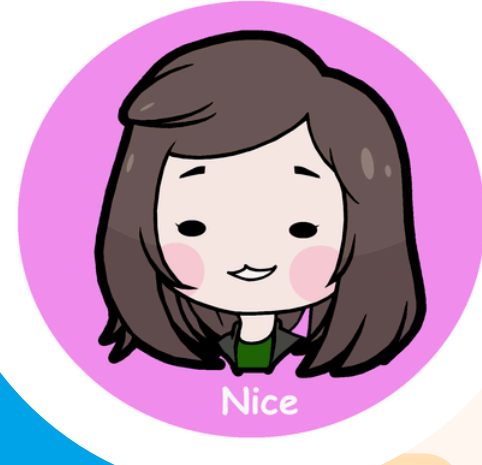

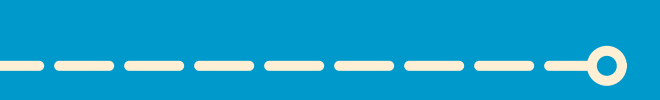

| LIONE | IOD VACANOIEC | DECODD DECHECT |
|-------|---------------|----------------|
| HUME  | JUD VACANCIES | RECORD RECOEST |

0

| Osemanie                 |  |  |
|--------------------------|--|--|
| Password                 |  |  |
| XXXXXXXXX                |  |  |
| Login                    |  |  |
| No Account Yet ? Sign Up |  |  |

**HRMDO PERSONNEL** 

### **STEP 3**: LOGIN

- After submitting, you will be redirected to the login page.
- Enter your username and password that was
- registered in your job application form.

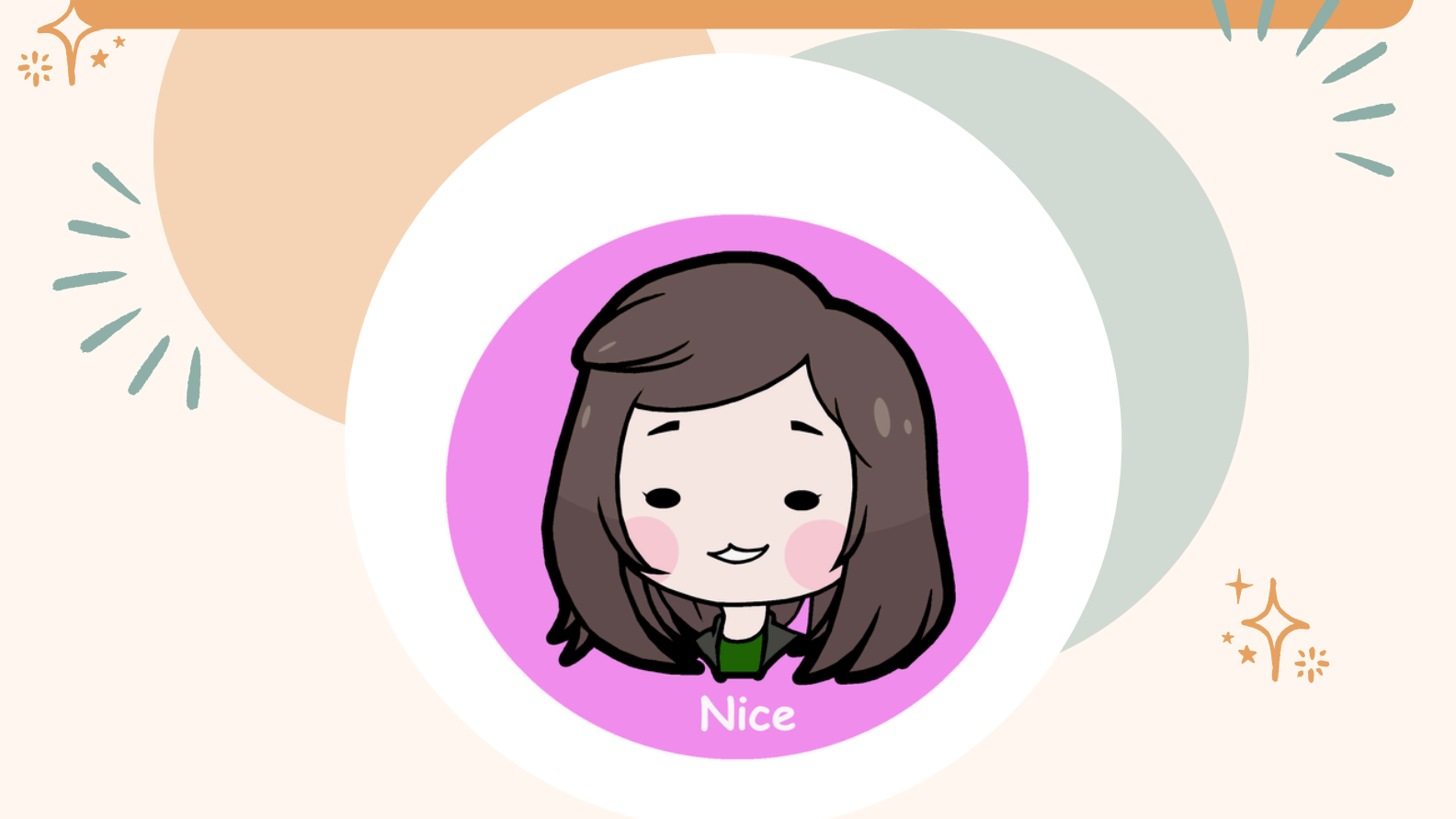

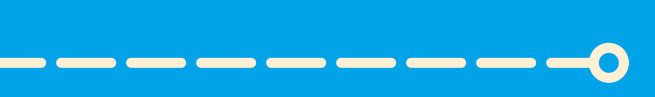

## **STEP 4**:

#### PORTAL

Your Portal consist of your "**Profile**", where you will update all the necessary documents and information needed for your application, and "**Vacancies**" where the job vacancies for Non-Teaching are posted for you to apply. Also, make sure to read the reminders posted in your portal.

| BUHRMDO      | ≡ Applicant                                                                                                    |  |
|--------------|----------------------------------------------------------------------------------------------------|--|
| Dashboard    | REMINDERS:                                                                                                    |  |
| Data Privacy | and other relevant documents in the <b>"Files"</b> table in your profile.<br>2. Check the approaching application deadlines for jobs you've marked as interested in.<br>3. Review and finalize your application before submission.<br>4. Periodically update your profile. |  |
|              |                                                                                                    |  |
|              |                                                                                                    |  |
|              |                                                                                                    |  |
|              |                                                                                                    |  |
|              | © 2024 HRMDO   Jessica G. Artiaga                                                                                                    |  |

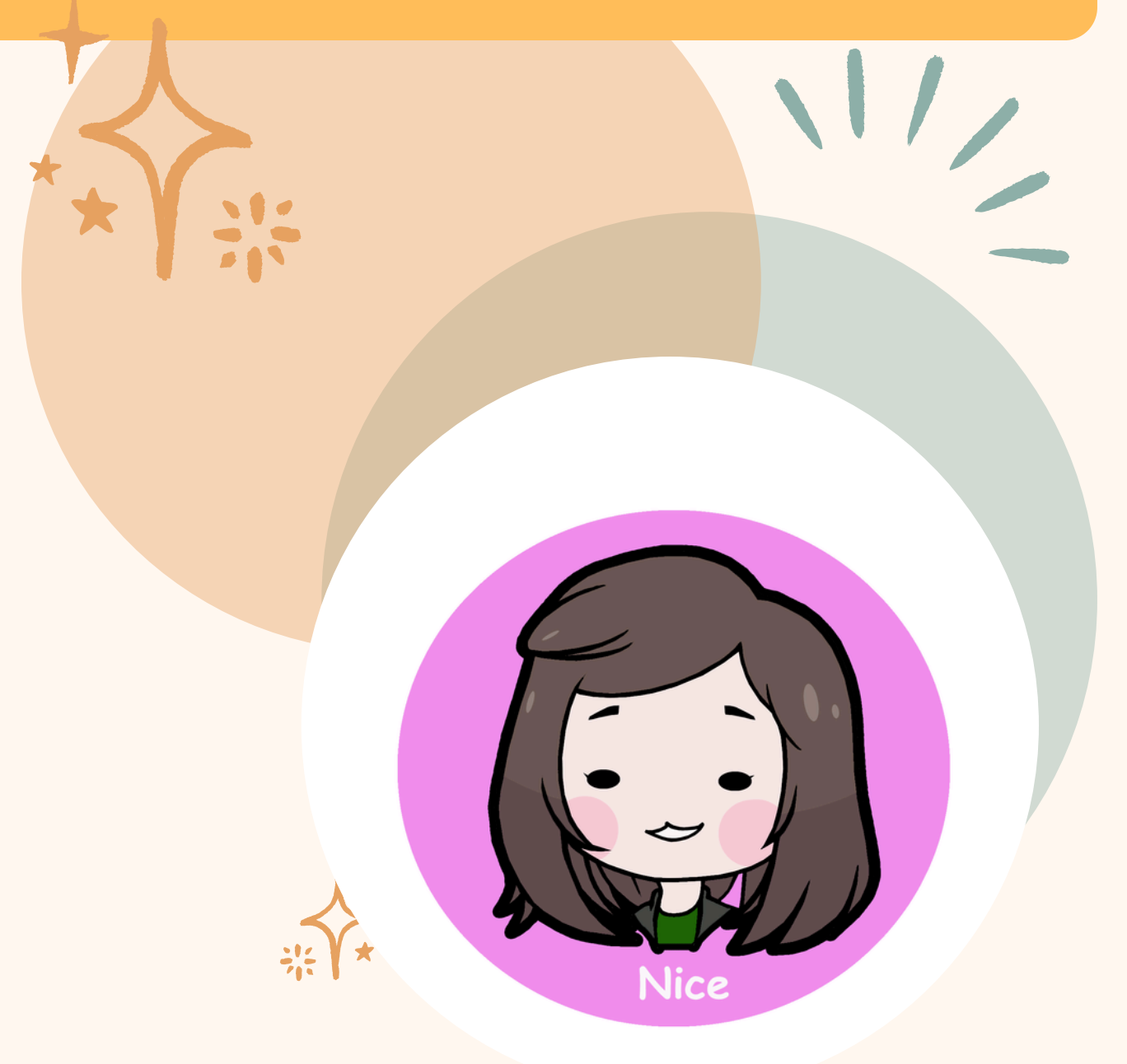

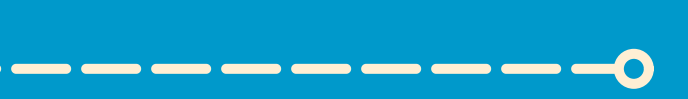

### **STEP 5:** UPDATE

Make sure to update your trainings, experiences and files in your portal before applying for any job vacancies posted. Late file upload will not be considered.

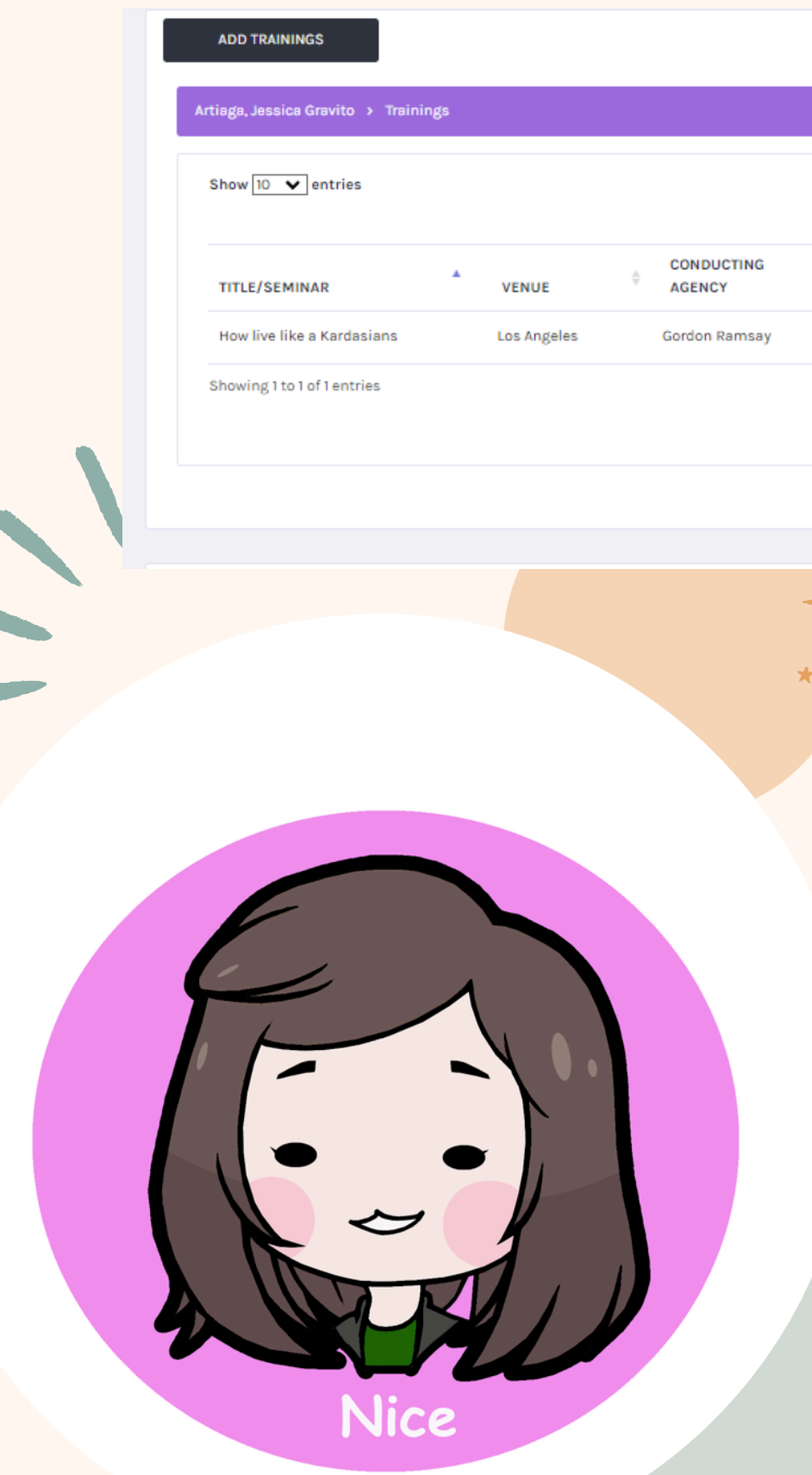

|              |                               | Search:                                                                          |
|--------------|-------------------------------|----------------------------------------------------------------------------------|
| ROLE         | +<br>DATE OF TRAINING         | $\frac{1}{2}$ HRS $\frac{1}{2}$ LEVEL SEMINAR $\frac{1}{2}$ ACTION $\frac{1}{2}$ |
| Pasrticipant | June 03, 2024 - June 14, 2024 | 100.00 National/Regional Edit Delete                                             |
|              |                               | Previous 1 Next                                                                  |
|              |                               |                                                                                  |

|               | Add Training      |   |              |        |        |   |
|---------------|-------------------|---|--------------|--------|--------|---|
| 计带            | TITLE             |   |              |        |        |   |
|               | VENUE             |   |              |        |        |   |
|               | CONDUCTING AGENCY |   |              |        |        |   |
|               | ROLE              |   | HOURS        |        |        |   |
| JENU<br>95 At | FROM              | - | TO dd/mm/www |        |        | ÷ |
|               | LEVEL             | 0 | du/mm/yyyy   |        |        |   |
|               |                   |   |              | CANCEL | SUBMIT |   |
|               |                   |   |              |        |        |   |

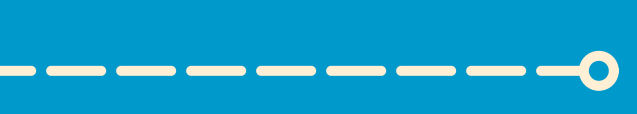

### **STEP 6:** VACANCIES

Under Vacancies tab, you can select the job you want by just clicking the "**Apply**". Make sure to choose and click carefully for it will not be undone.

| Show 10 🗸 entries                                                    | ow 10 🗸 entries                                                                                              |                                                                            |      |                                          |                                   | Sea                            | Search:                                                   |                 |              |
|----------------------------------------------------------------------|----------------------------------------------------------------------------------------------------|----------------------------------------------------------------------------|------|------------------------------------------|-----------------------------------|--------------------------------|-----------------------------------------------------------|-----------------|--------------|
| POSITION/S                                                           | JOB DESCRIPTION $\stackrel{\scriptscriptstyle (1)}{=}$                                                       | BRIEF SUMMARY                                                              | SG 🍦 |                                          | TRAINING                          | EXPERIENCE $\Rightarrow$       | ELIGIBILITY $\Rightarrow$                                 |                 |              |
| Administrative Officer III<br>BUB-ADOF3-4-2004                       | Under the General supervision of the Chief<br>Administrative Officer for Administrative Services<br>Division | -                                                                          | 14   | Bachelor's Degree<br>relevant to the job | 1 year of relevant<br>experience  | 4 hours f relevant<br>training | Career Service<br>Professional (2nd Level<br>Eligibility) | May 30,<br>2024 | View Apply   |
| Administrative Officer IV<br>BUB-ADOF4-1-2010, BUB-<br>ADOF4-88-2023 | Under the General supervision of the Chief<br>Administrative Officer for Administrative Services<br>Division | -                                                                          | 15   | Bachelor's Degree<br>relevant to the job | 1 year of relevant<br>experience  | 4 hours f relevant<br>training | Career Service<br>Professional (2nd Level<br>Eligibility) | May 30,<br>2024 | View Applied |
| Administrative Officer V<br>BUB-ADOF5-1-2010                         | Maintain the Registry Allotment and Obligation (RAO) of GASS and other attached units                        | Budget Preparation, Allocation and<br>monitoring and supervisory functions | 18   | Bachelor's Degree<br>relevant to the job | 2 years of relevant<br>experience | 8 hours f relevant<br>training | Career Service<br>Professional (2nd Level<br>Eligibility) | May 30,<br>2024 | View Apply   |
| Showing 1 to 3 of 3 entries                                          |                                                                                                    |                                                                            |      |                                          |                                   |                                |                                                           | Previous        | 1 Next       |
|                                                                      |                                                                                                    |                                                                            |      |                                          |                                   |                                |                                                           |                 |              |
|                                                                      |                                                                                                    |                                                                            |      |                                          |                                   |                                |                                                           |                 |              |

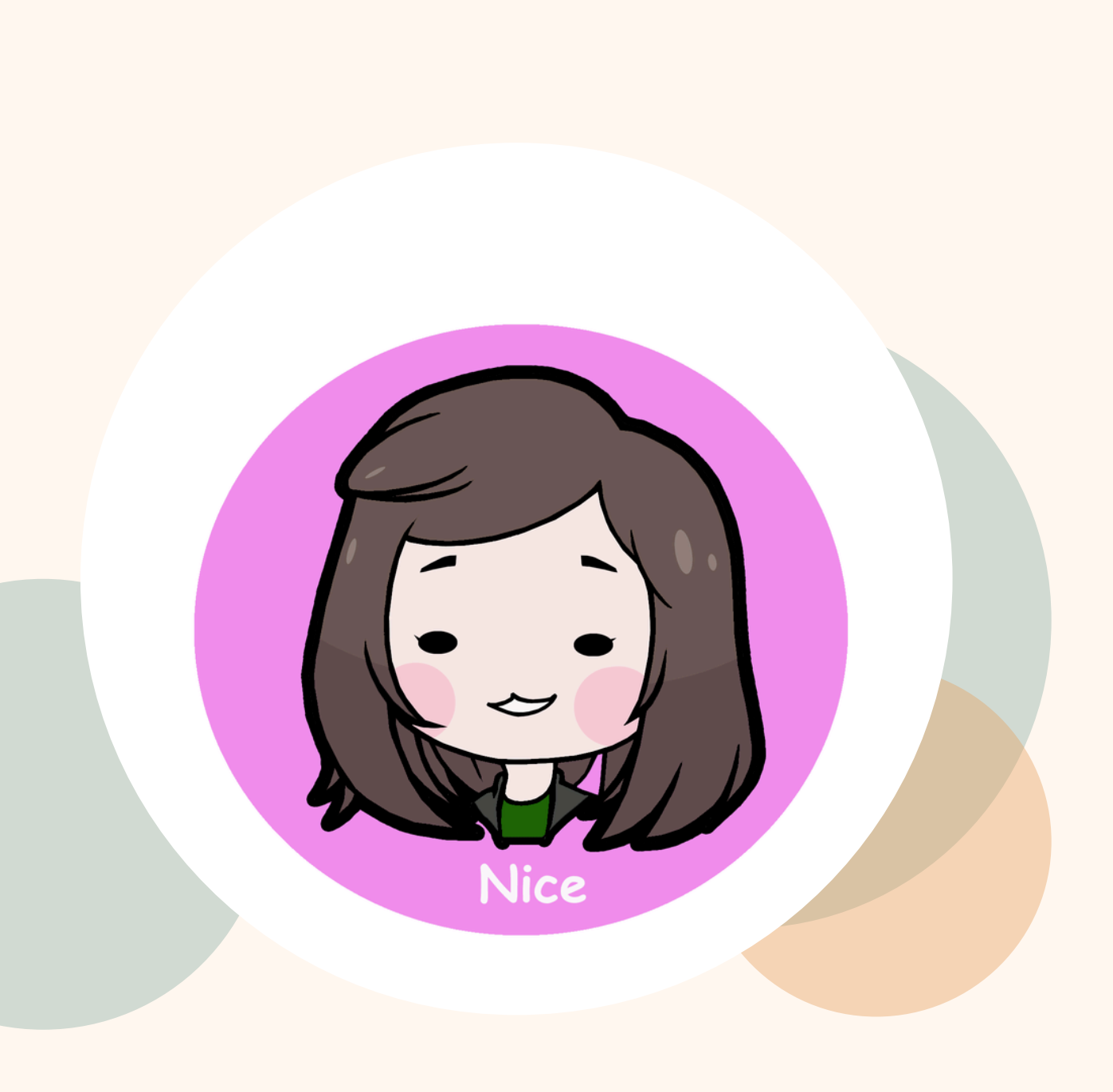

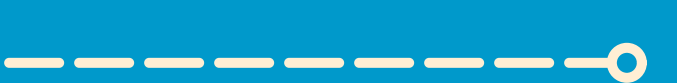

### **STEP 7:** Wait for further announcement

HRMDO Will update you through the contact number or email that you provided in your portal.

Contact us about recruitment in our email: <u>bu-recruitment@bicol-u.edu.ph</u>.

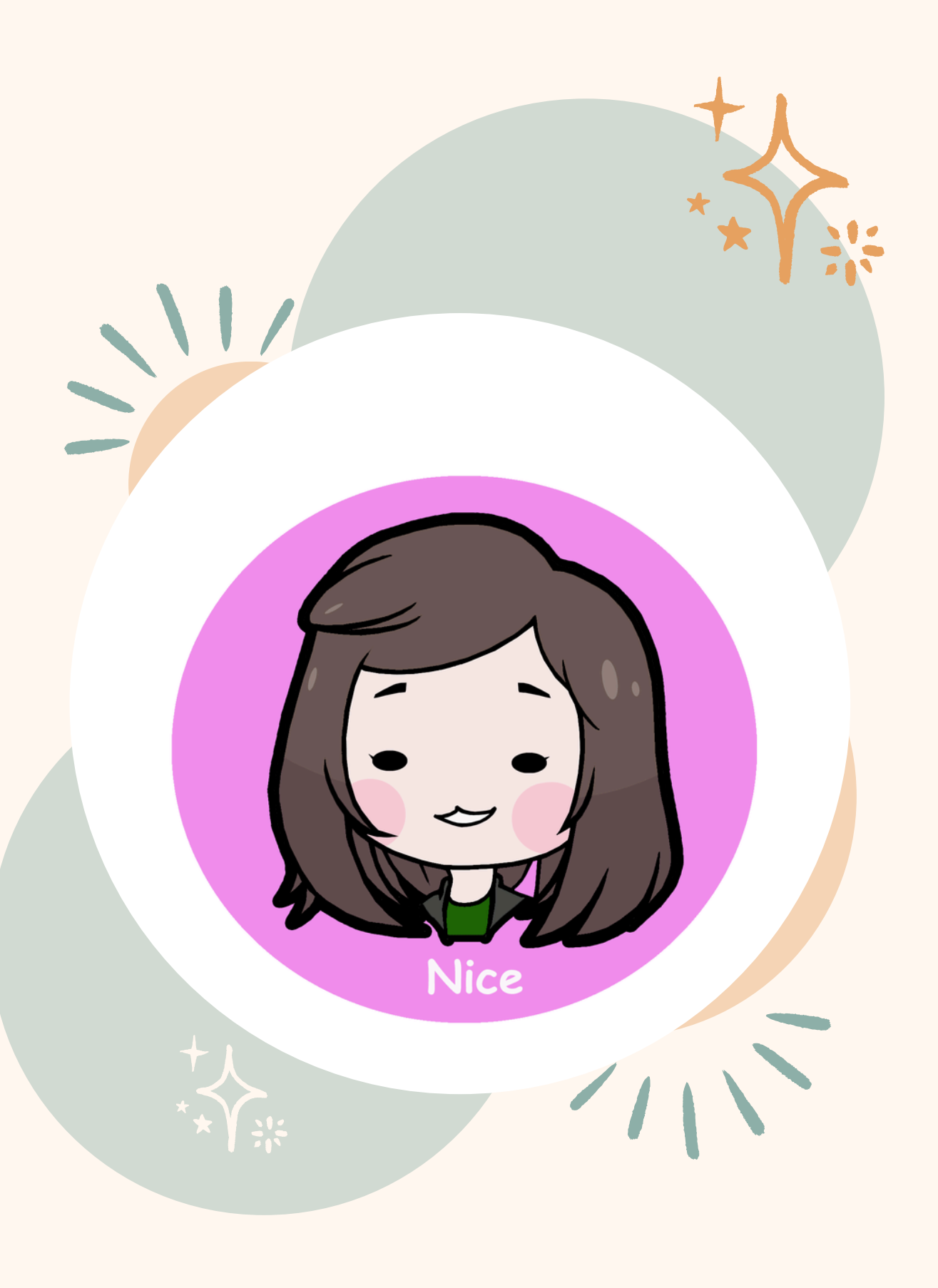

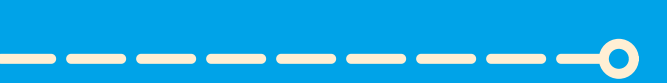